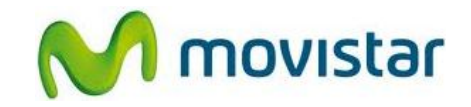

### Pasos para configurar una cuenta de correo Exchange

(Las imágenes corresponden a la versión 2.3 del sistema operativo Android)

- 1. El usuario debe tener los permisos necesarios (acceso OWA) para poder sincronizar su cuenta de correo Exchange a través de Internet.
- 2. Ir al menú principal y seleccionar Correo.

Si es la primera vez que configura una cuenta de correo **ir al paso 5**.

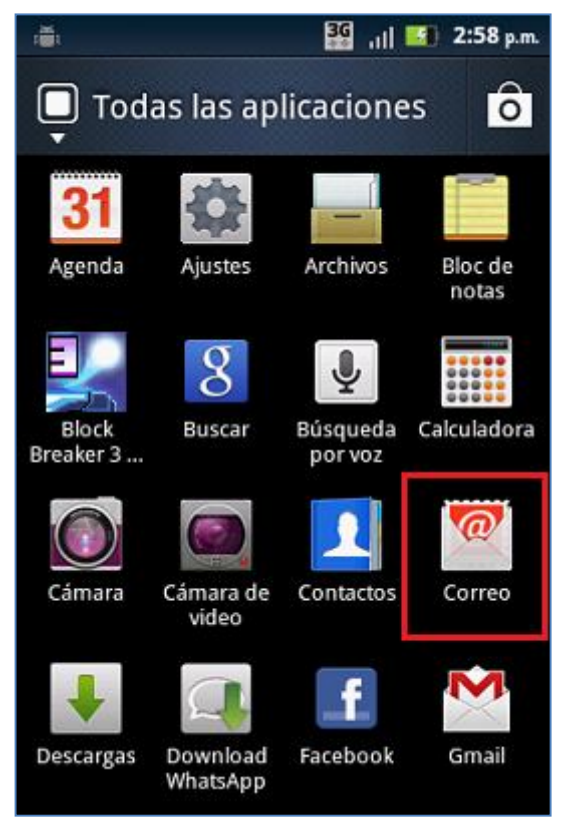

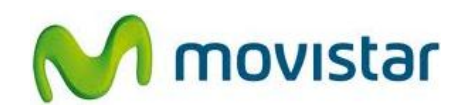

3. Si anteriormente ya ha configurado una cuenta de correo, presionar la tecla de opciones y seleccionar **Cuentas**.

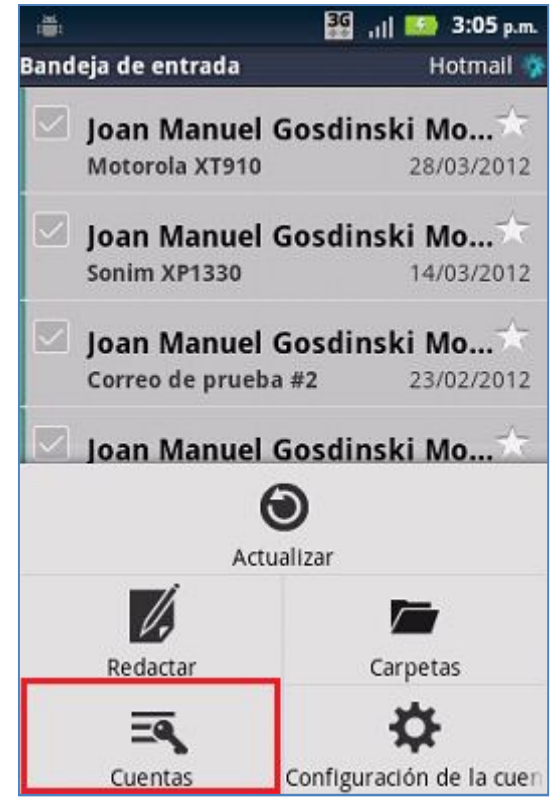

4. Presionar la tecla de opciones seleccionar **Agregar cuenta**.

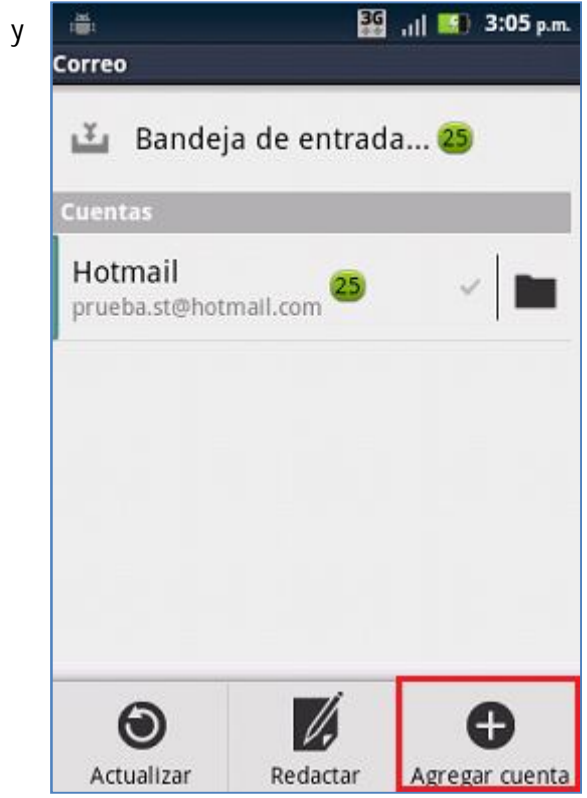

Servicio Técnico y Gestión de Terminales Movistar Perú

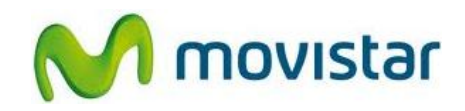

 Se le pedirá información de su cuenta de correo. Ingresar Dirección de correo electrónico y Contraseña.

Luego presionar Configuración manual.

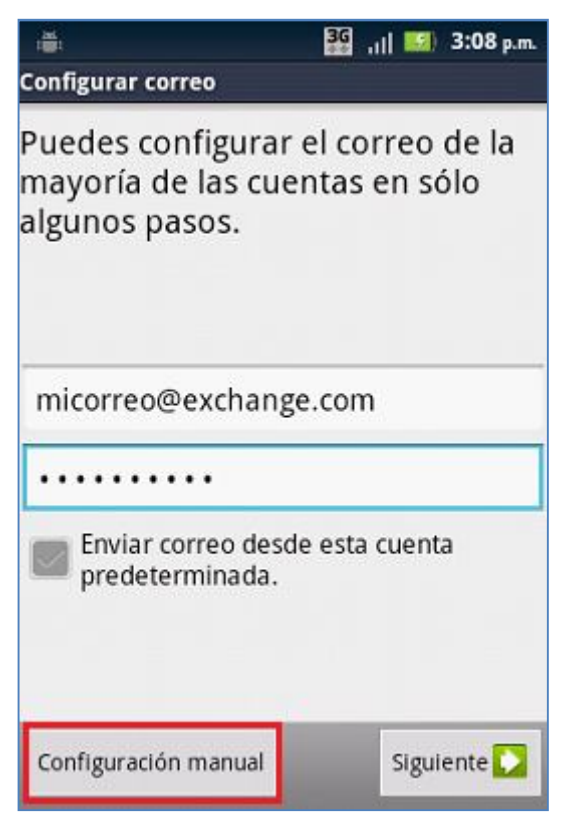

6. Seleccionar Exchange.

| POP3     |  |
|----------|--|
| FOFS     |  |
| IMAP     |  |
| Exchange |  |
| Exchange |  |
|          |  |
|          |  |

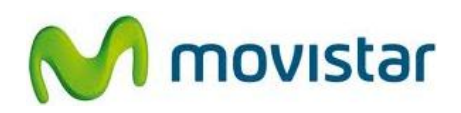

7. Se le pedirá información de su cuenta de correo Exchange.

Ingresar **Dominio\Nombre de usuario** y el nombre del **Servidor**.

Si el servidor Exchange lo requiere activar la casilla **Utilizar conexión segura (SSL)**.

Presionar Siguiente.

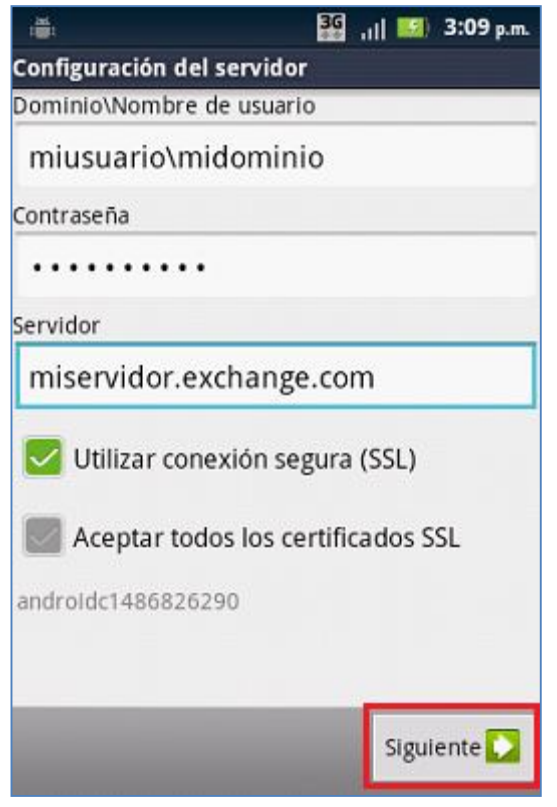

8. Presionar Aceptar.

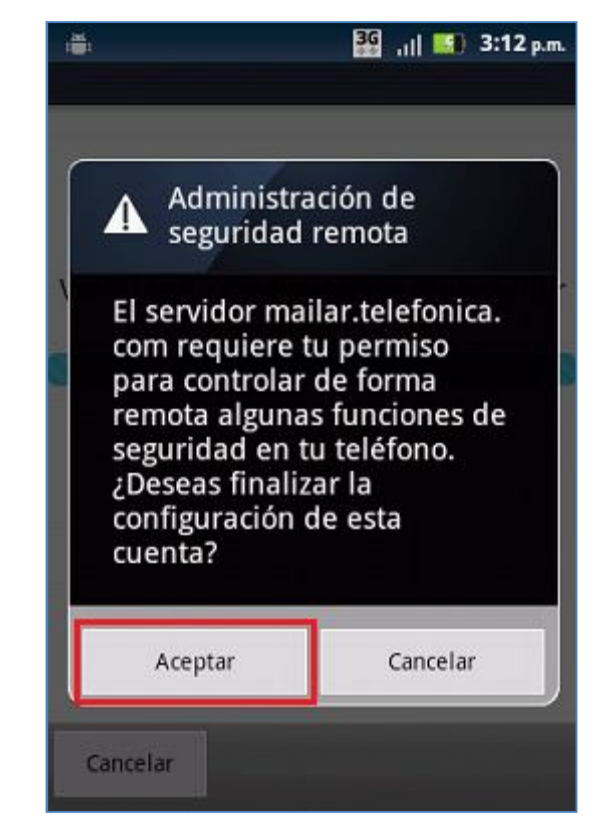

Servicio Técnico y Gestión de Terminales Movistar Perú

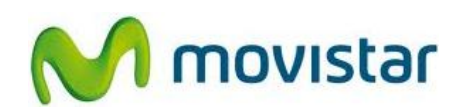

 Seleccionar si también desea sincronizar otros elementos (Contactos y/o Calendario) y luego presionar Siguiente.

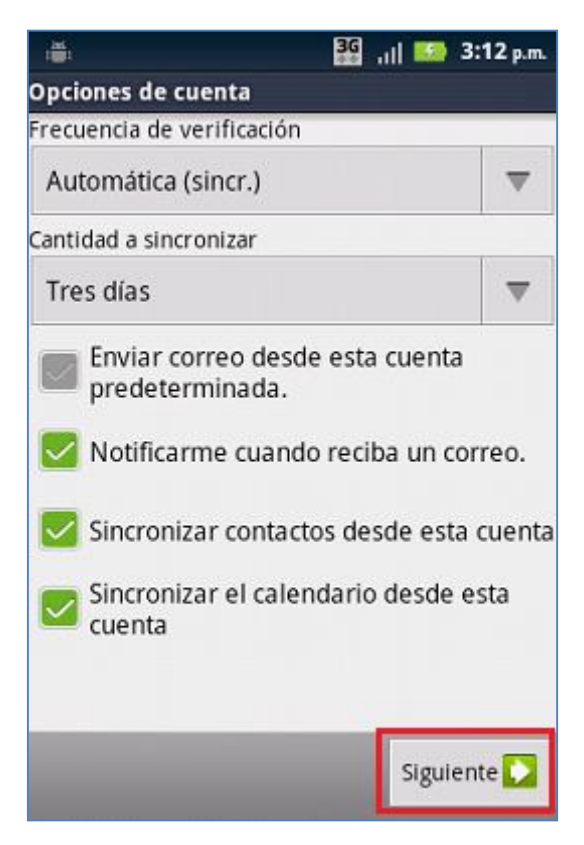

10. Ingresar un nombre para la cuenta (si lo desea puede ingresar **Exchange**) y luego presionar **Listo**.

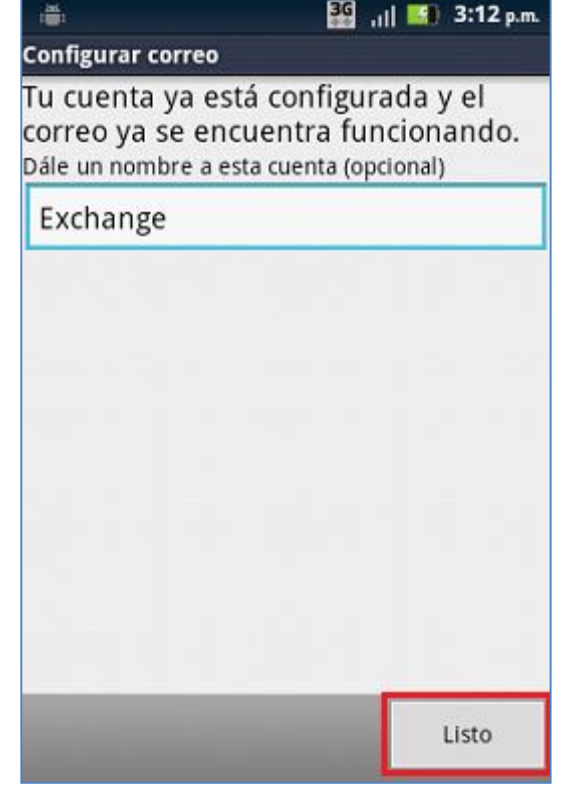

Servicio Técnico y Gestión de Terminales Movistar Perú

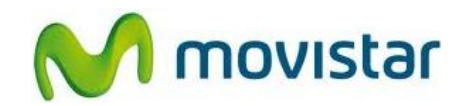

#### Pasos para ver nuevos correos

- 1. Ir al menú principal y seleccionar **Correo**.
- Ingresar a la cuenta de correo creada (Exchange), presionar la tecla de opciones y seleccionar Actualizar.

Esperar unos segundos mientras se recuperan los nuevos mensajes.

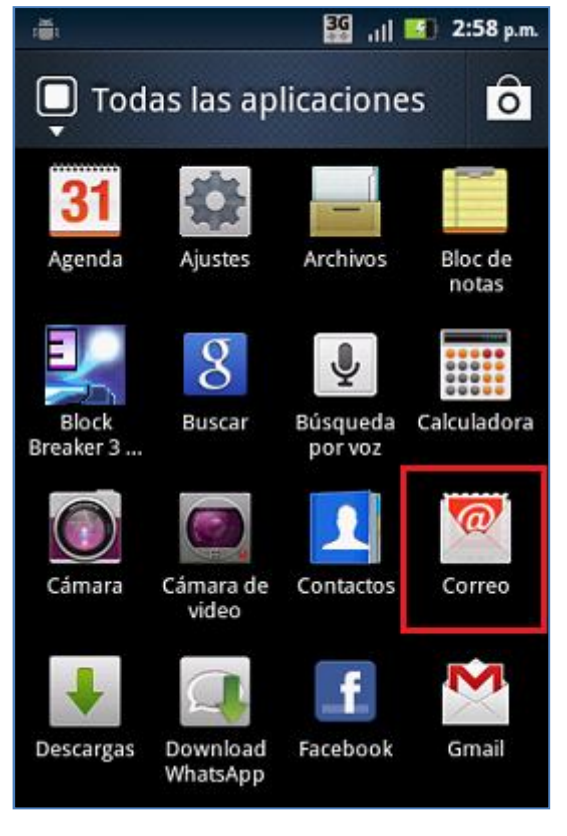